## How to Create a LinkedIn Account

**Note:** The email address used to register for LinkedIn will become part of the LinkedIn Learning profile and used to confirm registration, link to the FRWDB Provider's Group, assign the Learning Paths, and track progress; therefore, a valid and professional email address is required.

Follow the steps below to create a profile:

Open the web browser and type linkedin.com into the address bar.

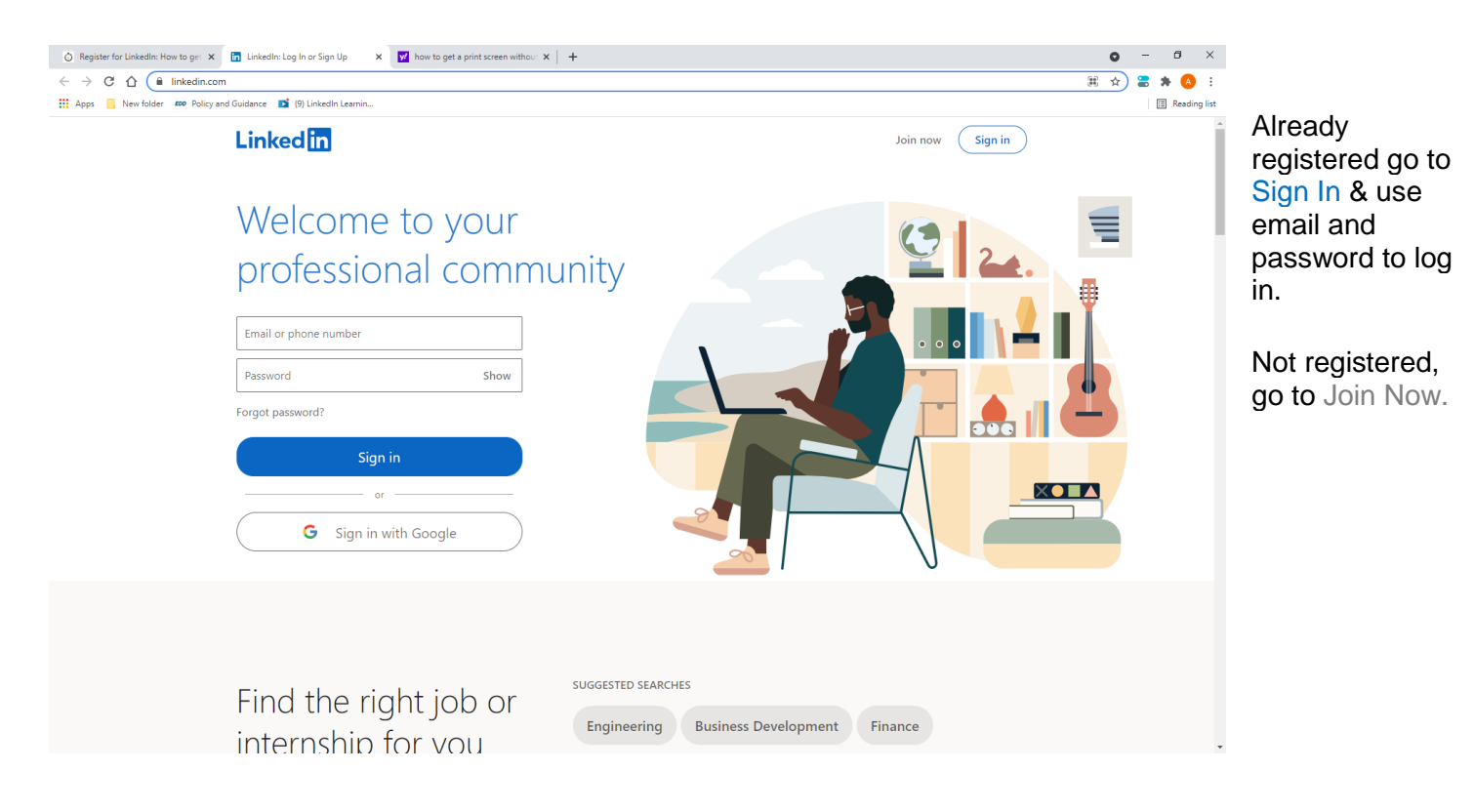

| 🚫 Register for Linkedin: How to get X 🗓 Sign Up (Linkedin X +                                                                                                    |                                         |
|----------------------------------------------------------------------------------------------------|-----------------------------------------|
| ← → C û (* www.linkedin.com/signup/cold-join 표 ↔ ☆) 🗄 🛊 🔕 :                                                                                                    |                                         |
| 🔢 Apps 🧧 New Folder 🚥 Policy and Guidance 🔳 (9) Linkedin Learnin                                                                                                    | En la manuella l                        |
| Linkedin                                                                                                    | Enter a valid<br>Email address          |
| Make the most of your professional life                                                                                                    |                                         |
| Email Password (6 or more characters) By clicking Agree & Join, you spree to the LinkedIn User Agreement, Privacy Policy, and Cooker Policy. Agree & Join or Join with Google | Create a<br>Password &<br>Agree & Join. |
|                                                                                                    |                                         |
| Looking to create a page for a business? Get help                                                                                                    |                                         |
|                                                                                                    | LinkedIn                                |
| Linked 🖾 © 2020 About Accessibility User Agreement Privacy Policy Cookie Policy Copyright Policy Brand Policy Guest Controls Community Guidelines Language 🛩                  | requires basic<br>data to               |

complete registration, continue to enter in the corresponding fields and and Confirm Account.

Staff is to encourage participants to continue improving their profile by adding other information pertaining to their employment and education and start building a professional network.